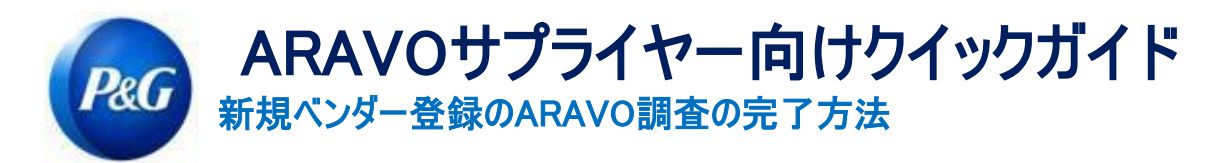

## 本ガイドは、Procter & Gamble社へのベンダー登録においてサーベイに記入するAravo のプライマリーコンタクト(第一連絡先)向けに作成されています

ステップ1:指定されたユーザー名とパスワードを使用して、Aravo (<u>https://pg.aravo.com/aems/login.do</u>)にログインします。ガイダンスが必要な場合、以下の指示(<u>https://pgsupplier.com/setup-</u><u>and-update-profile</u>)に従って認証 情報をリセットできます。

| Login                                                                                                    |
|----------------------------------------------------------------------------------------------------|
| Welcome To P&G's Supplier Information Center.   We hereby confirm that the data we are about to provide or change is truthful and correct and, in case a change occurs, the Procter & Gamble buyer will be notified in advance. If the information is not valid or accurate, Procter & Gamble is not responsible if a payment is delayed, not credited, or credited to an incorrect account as specified.   Note: To preserve data integrity in P&G vendor masterdata, only Registered ARAVO primary contacts can access and update vendor accounts.   I agree with the statement above. |
| Username:                                                                                                    |
| Login<br>Deutsch (Deutschland) ・ English (United Kingdom) ・ English (United States) ・ Tiếng Việt (Việt<br>Nam) ・ Türkçe (Türkiye) ・ español (España) ・ français (France) ・ italiano (Italia) ・ português<br>(Brasil) ・ pyccowi (Poccwi) ・ 中文 (中国) ・ 日本語 (日本)                                                                                                    |
| Need help accessing your account?                                                                                                    |

## ステップ2:[VMD-External Survey v3.0(VMD-外部調査 v3.0)]をクリックします

| We                        | come to P&G's Third Party                                                                                                    | Portal                                                                                                    |                                                                                                    |                                                                        |                                                                                   |
|---------------------------|----------------------------------------------------------------------------------------------------|----------------------------------------------------------------------------------------------------|----------------------------------------------------------------------------------------------------|------------------------------------------------------------------------|-----------------------------------------------------------------------------------|
| You<br>For<br>acti<br>pro | now have access to:<br>Respond to surveys initiated by P&G (<br>Proactively update your own data at ar<br>Manage your login ID and password<br>my changes in primary contact email/ma<br>n tab is available, Suppler Profile Updat<br>ss is pending your action. Otherwise, ki | check your Tasks b<br>ny time as per your c<br>me, please raise a pr<br>te is already in progr<br>indly wait for it be co | elow)<br>ompany needs<br>imary contact info upp<br>ess for one of the requ<br>mpleted before you ca | late request in the a<br>lest. Please check t<br>n initiate another re | ctions tab below. If no<br>he Tasks tab to see if the<br>quest from the home page |
| Do                        | the available request forms.                                                                                                    | L                                                                                                    |                                                                                                    |                                                                        |                                                                                   |
| Do                        | the available request forms.                                                                                                    | L                                                                                                    |                                                                                                    | Conta                                                                  | ct Information                                                                    |
| ks                        | the available request forms.                                                                                                    | al Priority 1 📿                                                                                                    | Low Priority 0                                                                                      | Conta<br>Tanz<br>Tanz                                                  | ct Information<br>ania Test 02<br>ania Test                                       |

重要事項:[PROFILE(プロフィール)] タブをクリックしないでください。 アカウントがロ ックされます

発行日:2018年3月 最終 更新:2021年8月 作成者:Rona Mae Resare 更新者:Rommel Tan

| 確認済み: | サプライヤーデ | 一夕管理協力 |
|-------|---------|--------|
|       |         |        |

Need Help?

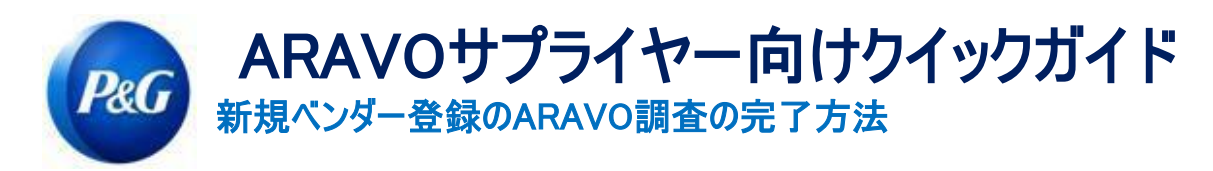

ステップ3:一般情報セクションのフィールドをレビューし、すべての詳細が正しい場合は、[Next(次へ)] ボタンを クリックします。

| ROCTER & GAMBLI     | : (STAGING) THIRD PARTY PORTAL My Account Administration Legoul O                                                                                                    | ( |
|---------------------|----------------------------------------------------------------------------------------------------|---|
| hide menu           |                                                                                                    |   |
| Company Information | Your password has been changed.                                                                                                    |   |
| Email Contacts      | Third Party Portal + Tacks + Current Task                                                                                                    |   |
| Tax Information     | THE PART ONE PLACE POWER RAN                                                                                                    |   |
| C Withholding       |                                                                                                    |   |
| Payment Information | Company Information                                                                                                    |   |
| Advisory            |                                                                                                    |   |
|                     | Special Disclaimer                                                                                                    |   |
|                     | P&G is a United States of America federal government contractor subject to the nondiscrimination and affirmative action<br>compliance requirements of Executive Order 11246, as amended, the Rehabilitation Act of 1973, as amended, and the<br>Vietnam Era Vietnam Read/statematic Assistance Act of 1974, as as mended. As part of our efforts to comply with these<br>laws and their implementing regulations. P&G has developed and implemented equal employment opportunity and<br>affirmative action policies and programs, which are designed to ensure that all qualified applicants and employees are<br>treated without regard to such factors as race, coic, region, sex, nation arior, indisability, vietnam status, or any other<br>reason prohibited by law. The implementing regulations of these laws require federal contractors to disseminate their<br>nondiscrimination and affirmative action policies to their subcontractors, vendors and subjects, and also to request<br>appropriate action on their part to ensure full compliance throughout the subcontracting chain related to the federal<br>appropriate action on their part to ensure full compliance throughout the subcontracting chain related to the federal<br>appropriate action on their part to ensure full compliance throughout the subcontracting chain related to the federal |   |

ステップ4:税情報セクションのすべてのフィールドを完了し、[Next(次へ)]をクリックします

| ayment Information |                                                   |                            |                                            |
|--------------------|---------------------------------------------------|----------------------------|--------------------------------------------|
| dvisory            | * Required Field                                  |                            | preview                                    |
| Review & Submit    |                                                   |                            |                                            |
|                    |                                                   |                            |                                            |
|                    | TAX IDENTIFICATION NUMBER (TIN)                   |                            |                                            |
|                    | Select your type of tax identification number*    | Individual                 | × *                                        |
|                    | Please supply your Social Security Number (SSN) * | 000-000-000                |                                            |
|                    | Type of Income*                                   | 02 Royalties               | х т                                        |
|                    | Veterans Information *                            | None                       | ж т                                        |
|                    | Supplier Diversity Indicator*                     | XXS - Publicly traded, 500 | employees× *)<br>SHIP MUST BE AT LEAST 51% |
|                    | Upload your W-9 Form*                             |                            |                                            |
|                    | Choose File No file chosen                        |                            |                                            |
|                    |                                                   |                            |                                            |
|                    |                                                   |                            |                                            |

**重要事項**:税務書類は最新で、変更不可形式で保存する必要があります。指定された税務詳細が地元の税務当局の記録 と一致することを確認します

発行日:2018年3月 最終 更新:2021年8月 作成者:Rona Mae Resare 更新者:Rommel Tan 確認済み: サプライヤーデータ管理協力

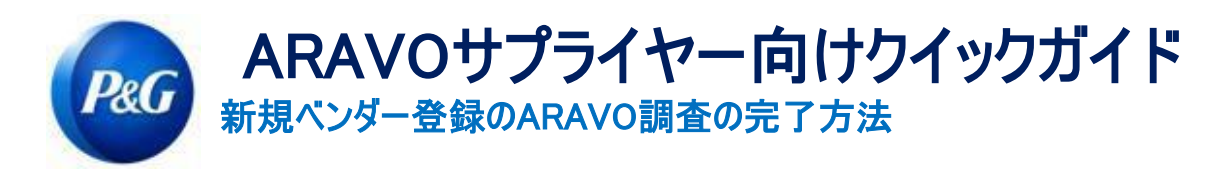

ステップ5:支払が電子振込で受け取られるかどうかのオプションにマークします。支払が振込で受け取られる場合は、 [Add new banking information(新しい銀行情報を追加)] ボタンをクリックし、銀行詳細フィールドを完了します。

| de menu             | Third Party Portal + Tasks + Current Task                                             |            |
|---------------------|---------------------------------------------------------------------------------------|------------|
| Company Information |                                                                                       |            |
| Email Contacts      | Payment Information                                                                   |            |
| Tax Information     |                                                                                       |            |
| Payment Information | « Back Next »                                                                         |            |
| Advisory            | Pequired Field                                                                        | preview 🖨  |
| Review & Submit     | Required Field                                                                        |            |
|                     | A P&G recommends receiving payment via Electronic Bank Transfer.                      |            |
|                     | Would you like to receive payments via Electronic Bank Transfer?*                     | • Yes O No |
|                     | Click on 'Add new Banking Information' to provide your account for receiving payments |            |
|                     | Banking Information                                                                   |            |
|                     | No items found.                                                                       |            |
|                     |                                                                                       |            |

## ステップ6:開示ノートをレビューし、[Next(次へ)] ボタンをクリックします

| hide menu           | Third Party Portal > Tasks > Current Task                                                                                                    |
|---------------------|----------------------------------------------------------------------------------------------------|
| Company Information |                                                                                                    |
| Contacts            | Advisory                                                                                                    |
| C Tax Information   | Advisory                                                                                                    |
| C Withholding       | e Back Next >                                                                                                    |
| Payment Information |                                                                                                    |
| Advisory            | Required Field                                                                                                    |
| Review & Submit     |                                                                                                    |
|                     | P&G operates within the spirit and letter of the law, maintaining high ethical standards wherever we conduct business.<br>We actively seek business relationships with suppliers who share our values and principles and promote the application<br>of these high standards among those with whom they do business. We expect our suppliers to adhere to <u>P&amp;G's</u><br><u>Values</u> . <u>P&amp;G's</u> <u>Sustainability</u> <u>Guidelines</u> for Suppliers and requirements for a <u>perfect involce</u> |

発行日:2018年3月 最終 更新:2021年8月 作成者:Rona Mae Resare 更新者:Rommel Tan

確認済み: サプライヤーデータ管理協力

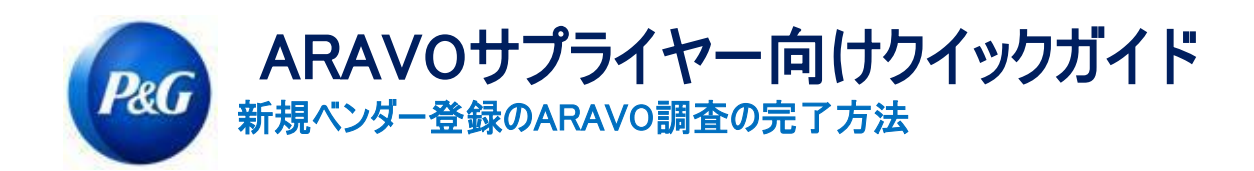

## ステップ7: [Save and Send updates(保存して更新を送信)] ボタンをクリックします

| Back Save & Send Updates                                                                |     |
|-----------------------------------------------------------------------------------------|-----|
| Click on a page title below to expand a section, or click the + to expand all sections. | ı ı |
| Company Information                                                                     |     |
| Email Contacts                                                                          |     |
| ► Tax Information                                                                       |     |
| ► Withholding                                                                           |     |
| Peyment Information                                                                     |     |
| Advisory                                                                                |     |
|                                                                                         |     |

| <b>ヘルプが必要ですか?</b> <u>https://pg.aravo.com/</u> で当社に連絡できます |
|-----------------------------------------------------------|
| Need Help?                                                |

作成者:Rona Mae Resare 更新者:Rommel Tan

確認済み: サプライヤーデータ管理協力